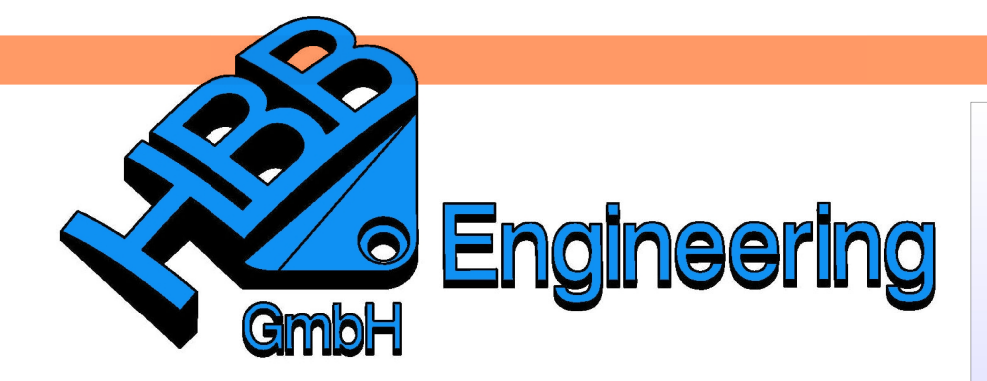

HBB Engineering GmbH Salzstraße 9 D-83454 Anger

Telefon +49 (0)8656-98488-0 Telefax +49 (0)8656-98488-88 Info@HBB-Engineering.de www.HBB-Engineering.de

# Nicht assoziative Ansichten

Version: UNIGRAPHICS/NX 7.5

## Ersteller: Stephan Danner

### 1 Ansichten einstellen

In UG/NX gibt es als Grundeinstellung die Möglichkeit, die Kanten der Ansichten in der *Zeichnungserstellung (Drafting)* assoziativ abzuleiten. Wenn man in den *Anwenderstandards* die Einstellungen verändert, kann man auch *nicht-assoziative Kanten* ableiten und das Modell löschen. Somit bleibt die Zeichnung alleine stehen.

Datei > Dienstprogramme > Anwenderstandard s File > Utilities > Customer Defaults

### 1.1 Anwenderstandards

Datei > Dienstprogramme > Anwenderstandards, Zeichnungserstellung, Reiter Verschiedenes File > Utilities > Customer Defaults, Drafting, Miscellaneous

| Standardstufe Anwender | Standardsperrstatus Freigegeben 💌 Einheitensystem Metrisch 💟 🎆         |
|------------------------|------------------------------------------------------------------------|
| ateway                 | Standard Zeichnung Vorschau Ansicht                                    |
| onstruktion            | Beibehaltene Beschriftungen Stücklisten Beschriftungsart Verschiedenes |
| kizzierer              | Assoziativa Haustschnittlina                                           |
| urven                  |                                                                        |
| nalyse                 | Objektversion bei Aktualisierung beibehalten                           |
| augruppen              | Nicht-assoziative Ansichten zulassen                                   |
| eichnungserstellung    |                                                                        |
| Allgemein              | Position für angehängten Text Nachher Vetrisch ?                       |
| Beschriftung           | CCM-Daten in Teil speichern                                            |
| Schnittlinie           |                                                                        |
| Ansicht                | PMI-Daten speichern                                                    |
| Beschriftungseditor    | Den Haken bei Nicht-                                                   |
|                        | anna ziatiwa Anniahtan                                                 |

*Bearbeiten > Stil* 1.2 Einstellungen in der Zeichnungserstellung

Edit > Style

*Bearbeiten > Stil* und die Ansicht auswählen

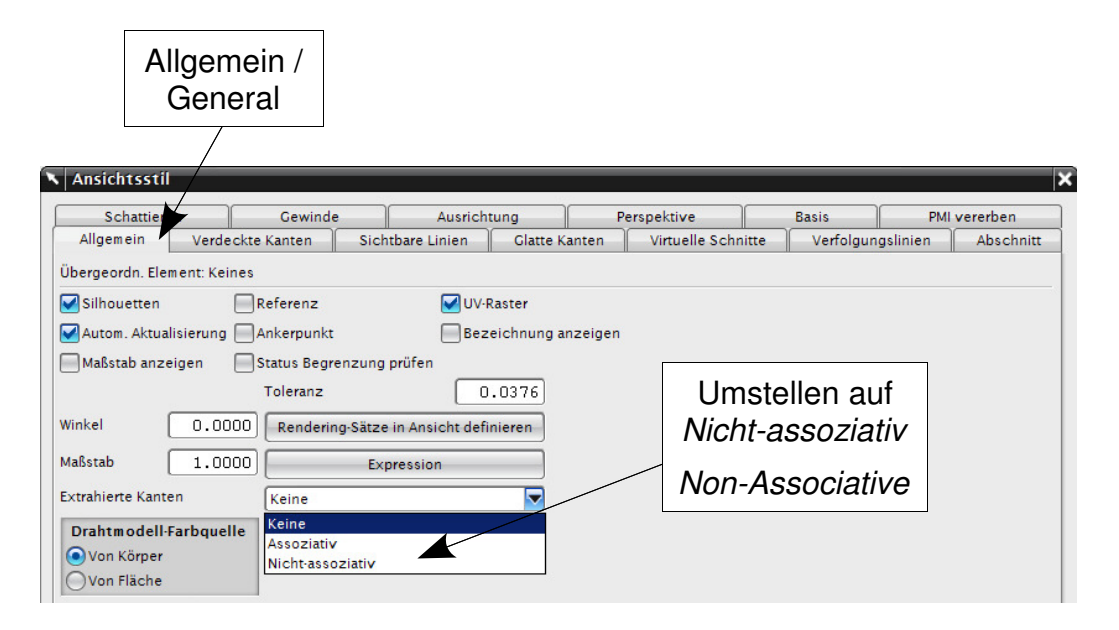

#### 1.3 Ohne abgeleitete Linien

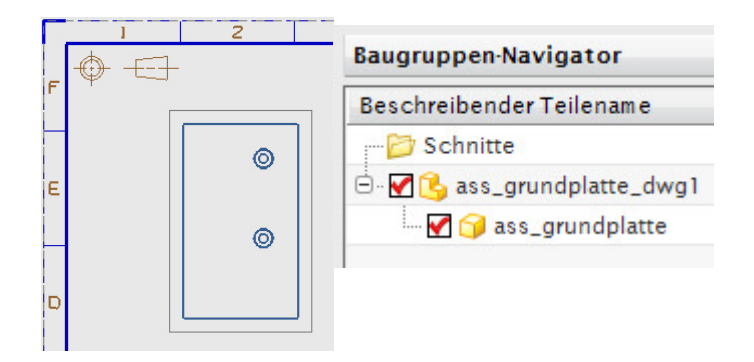

Die Ansicht ist aktuell, das Modell muß mitgeladen werden.

1.4 Mit assoziativen Linien

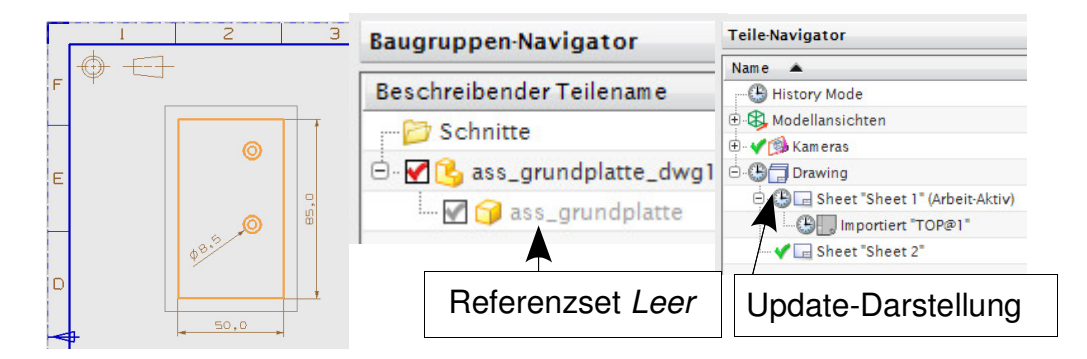

Bei assoziativ extrahierten Kanten muß die Ableitung am Schluß erfolgen und darf nicht mehr upgedatet werden. Die Linien bleiben stehen, die Update-Darstellung ist richtig, da sich das Modell ja verändert haben könnte.

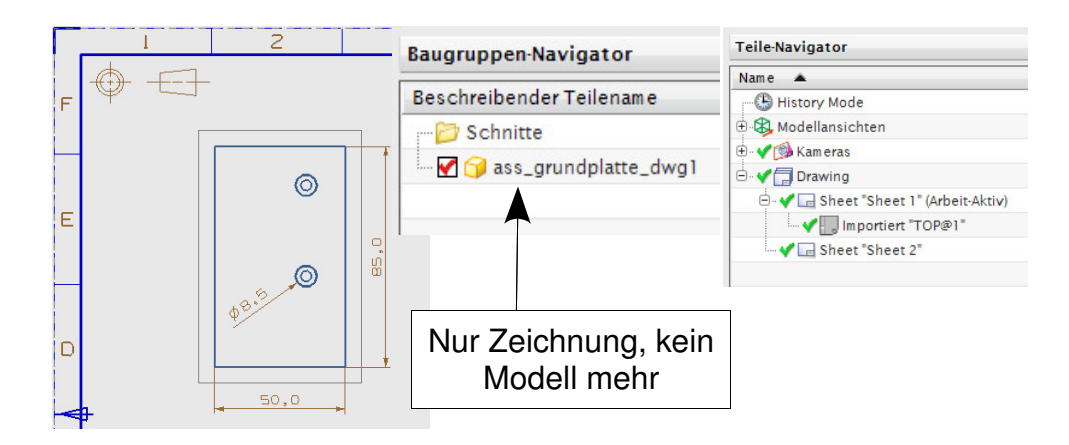

# 1.5 Mit nicht-assoziativen Linien

Bei nicht-assoziativen Kanten kann das Modell gelöscht werden, die Ansicht bleibt vorhanden und kann auch bemaßt werden. Da die Kanten dumm sind, gibt es auch kein *Out of Date* im Teile-Navigator.